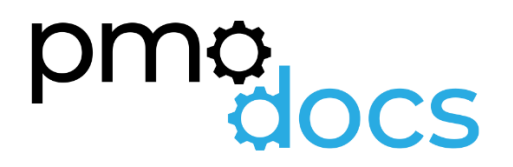

# Excel Templates Guides, Description, Download and installation.

SME Project Schedule Register

# Project Schedule Register

| PROJECT                | SCHEDU                 | E                             |                            |                            |       |             |  |   |               |              |               |          |             |            |                   | pmo <sub>docs</sub> |
|------------------------|------------------------|-------------------------------|----------------------------|----------------------------|-------|-------------|--|---|---------------|--------------|---------------|----------|-------------|------------|-------------------|---------------------|
| PROJECT TITLE          | [Project Title:]       |                               |                            |                            |       |             |  |   |               |              | _             |          |             | COMPANY NA | ME [Company Name] | l                   |
| PROJECT MANAGER        | [Project Manager:]     |                               |                            |                            |       |             |  | п | huneday, 18 N | ovember 2021 |               |          |             | DATE       | [Date:]           |                     |
|                        |                        |                               |                            |                            | 1     |             |  |   |               |              |               |          |             |            |                   |                     |
|                        |                        | Project Name: Cloud Migration |                            |                            |       | Date Silder |  |   |               |              | 0 11 12 13 14 | 15 15 17 | 18 19 20 21 | 2 21 24 25 | 26 27 26 20       | 30 31               |
| TASK                   | ASSIGNED TO            | % Complete                    | START                      | END                        | DAYS  | N T W T     |  |   |               |              |               | 1 1 1    | NTWT        | 9 9 H      |                   |                     |
| Plan                   | Recource               | % Complete                    | Start                      | End                        | Daya  |             |  |   |               |              |               |          |             |            |                   |                     |
| task 1.1               | Engineer               | 100%                          | Fel 01/1/21                | Teo 66/1/21                | 3     |             |  |   |               |              |               |          |             |            |                   |                     |
| task 1.2               | Architect              | 100%                          | Wed 06/1/21                | Teo 12/1/21                | 5     |             |  |   |               |              |               |          |             |            |                   | -                   |
| task 1.4               | Consultant             | 100%                          | Put 18/1/21                | Wed 20/1/21                | 4     |             |  |   |               |              |               |          |             |            |                   |                     |
| task 1.5               | Senior Eng             | 100%                          | The 21/1/21                | The 21/1/21                | 1     |             |  |   |               |              |               |          |             |            |                   | 1                   |
| task 1.6               | Senior Eng             | 40%                           | Fri 22/1/21                | Teo 02/2/21                | 7     |             |  |   |               |              |               | _        |             |            |                   | 4                   |
| task 1.8               | Senior Eng             | 40%                           | The 04/2/21                | The 11/2/21                | 6     |             |  |   |               |              |               |          |             |            |                   | -                   |
| task 1.9               | Senior Eng             |                               | PH 12/2/21                 | Teo 16/2/21                | 3     |             |  |   |               |              |               |          |             |            |                   | 1                   |
| task 1.10<br>task 1.11 | Engineer               | 35%                           | Wed 17/2/21<br>The 16/2/21 | Wed 17/5/21                |       |             |  |   |               |              |               |          |             |            |                   | -                   |
| task 1.11              | Project Manager        | 25%                           | Tee 28/2/21                | Teo 26/2/21                | 1     |             |  |   |               |              |               |          |             |            |                   |                     |
| task 1.12              | Engineer               | 25%                           | Wed 24/2/21                | The 26/2/21                | 2     |             |  |   |               |              |               |          |             |            |                   | 1                   |
| task 1.13              | Engineer               | 25%                           | Fil 20/2/21                | Han 01/8/21                | 2     |             |  |   |               |              |               |          |             |            |                   |                     |
| task 2.1               | Project Manager        | 100%                          | Tue 02/6/21                | The 04/8/21                | 3     |             |  |   |               |              |               |          |             |            |                   |                     |
| task 2.2               | Consultant             | 100%                          | Fri 06/8/21                | Fri 05/6/21                | 1 1   |             |  |   |               |              |               |          |             |            |                   | 1                   |
| task 2.3<br>task 2.4   | Consultant             | 100%                          | Two 08/8/21                | Tue 08/8/21                |       |             |  |   |               |              |               |          |             |            |                   | -                   |
| task 2.5               | Senior Eng             |                               | Wed 10/8/21                | Wed 10/8/21                | 1     |             |  |   |               |              |               |          |             |            |                   | 1                   |
| task 2.6<br>task 2.7   | Senior Eng             | 0%                            | Thu 11/6/21                | The 11/8/21                | - 1   |             |  |   |               |              |               |          |             |            |                   |                     |
| task 2.8               | Senior Eng             | 0,0                           | FH 19/8/21                 | Tue 28/8/21                | 3     |             |  |   |               |              |               |          |             |            |                   | -                   |
| task 2.9               | Senior Eng             |                               | Wed 24/8/21                | The 25/8/21                | 2     |             |  |   |               |              |               |          |             |            |                   | -                   |
| task 2.10<br>task 2.11 | Senior Eng<br>Engineer |                               | Fil 26/8/21<br>Mon 28/8/21 | Fri 26/6/21<br>Mon 29/6/21 |       |             |  |   |               |              |               |          |             |            |                   | -                   |
| Build                  |                        |                               |                            |                            |       |             |  |   |               |              |               |          |             |            |                   |                     |
| task 3.1<br>task 3.2   | Senior Eng             |                               | Tee 90/8/21                | Pise 06/4/21               | 5     |             |  |   |               |              |               |          |             |            |                   |                     |
| task 3.3               | Senior Eng             |                               | Mon 12/4/21                | Wed 14/4/21                | 3     |             |  |   |               |              |               |          |             |            |                   |                     |
| task 3.4               | Senior Eng             | 0%                            | Thu 18/4/21                | Fri 16/4/21                | 2     |             |  |   |               |              |               | _        |             |            |                   | -                   |
| task 3.6               | Senior Eng             |                               | Mon 19/4/21<br>Mon 19/4/21 | Hon 19/4/21                |       |             |  |   |               |              |               |          |             |            |                   | -                   |
| task 3.7               | Senior Eng             |                               | Tee 20/4/21                | Tue 20/4/21                | 1     |             |  |   |               |              |               |          |             |            |                   |                     |
| task 3.8<br>task 3.9   | Senior Eng             |                               | Wed 21/4/21<br>Thu 22/4/21 | The 22/4/21                | - 1   |             |  |   |               |              |               |          |             |            |                   | -                   |
| task 3.10              | Engineer               |                               | Fn 28/4/21                 | Fri 28/4/21                | - i - |             |  |   |               |              |               |          |             |            |                   |                     |
| task 3.11              | Engineer               |                               | Mon 26/4/21                | Tue 27/4/21                | 2     |             |  |   |               |              |               |          |             |            |                   | _                   |
| task 3.12              | Engineer               |                               | Thu 29/4/21                | Thu 29/4/21                |       |             |  |   |               |              |               |          |             |            |                   | -                   |
| Implement              | Factor Free            |                               |                            |                            |       |             |  |   |               |              |               |          |             |            |                   |                     |
| task 4.1<br>task 4.2   | Senior Eng             |                               | PH 80/4/21<br>Man 08/8/21  | Hon 08/6/21                |       |             |  |   |               |              |               |          |             |            |                   | -                   |
| task 4.3               | Senior Eng             |                               | Tue 04/5/21                | Tue 04/6/21                | 1     |             |  |   |               |              |               |          |             |            |                   |                     |
| task 4.4<br>task 4.5   | Senior Eng             |                               | Wed 05/5/21<br>Thu 05/5/21 | Wed 05/5/21                |       |             |  |   |               |              |               |          |             |            |                   | -                   |
| task 4.6               | Senior Eng             |                               | Fil 07/5/21                | Fri 07/8/21                | 1 1   |             |  |   |               |              |               |          |             |            |                   |                     |
| task 4.7               | Senior Eng             |                               | Mon 10/8/21                | Hon 10/6/21                | 11    |             |  |   |               |              |               |          |             |            |                   |                     |
| task 4.8<br>task 4.9   | Senior Eng             |                               | Wed 12/5/21                | Wed 12/5/21                |       |             |  |   |               |              |               |          |             |            |                   | -                   |
| task 4.10              | Engineer               |                               | Thu 18/6/21                | The 16/8/21                | 1     |             |  |   |               |              |               |          |             |            |                   |                     |
| task 4.11<br>task 4.42 | Engineer               |                               | Fil 14/5/21<br>Mag 17/5/21 | Fri 14/6/21                |       |             |  |   |               |              |               |          |             |            |                   | -                   |
| Hendover               |                        |                               |                            |                            |       |             |  |   |               |              |               |          |             |            |                   |                     |
| task 5.1               | Senior Eng             |                               | Tee 16/6/21                | Wed 19/6/21                | 2     |             |  |   |               |              |               |          |             |            |                   | -                   |
| task 5.3               | Engineer               |                               | Mon 24/6/21                | Wed 26/5/21                | 3     |             |  |   |               |              |               |          |             |            |                   | -                   |
| task 5.4               | Engineer               |                               | Thu 27/6/21                | Tue 01/6/21                | 4     |             |  |   |               |              |               |          |             |            |                   |                     |
| task 5.5<br>task 5.6   | Engineer               |                               | Wed 02/6/21                | Wed 00/6/21                | 5     |             |  |   |               |              |               |          |             |            |                   | -                   |
| task 5.7               | SDM                    |                               | PH 18/6/21                 | Hon 28/6/21                | 7     |             |  |   |               |              |               |          |             |            |                   |                     |
| task 5.8               | SDM                    |                               | Tue 29/6/21                | Thu C6/7/21                | 8     |             |  |   | Page 1 of     |              |               |          |             |            |                   | _                   |
| task 5.9               | SDM                    |                               | 141 00/7/21                | 103 21/7/21                | 9     |             |  |   |               |              |               |          |             |            |                   |                     |

# Description

A project schedule indicates what needs to be done, which resources must be used, and when the project is due. It is a timetable that outlines start and end dates and milestones that must be met for the project to be completed on time.

#### How to Use

#### **Project Name**

Enter the name of the project here.

#### **Project Slider**

Next to the project start input, there is a slider. Move the slider to the right to see more of the schedule. One click of the arrow on the slider moves the schedule 2 weeks

#### **Project Start**

Enter the start date of the project here. It will auto update the Gantt area

#### **Display Week**

Use this drop-down list to jump to the week you are wanting to review.

#### Task

Add task number and a description of the task that is to be undertaken.

#### Resource

Click on the drop-down list to select the resource for this task. Resources in the drop down can be updated on the settings tab. Overwrite any of the names in the table or click on the last cell under the table to add a new Resource.

#### % Complete

This is where you enter the % complete for this task. The Gantt bar will change colour as you increase or decrease the % Complete. This is a manual entry

#### START

This entry is updated when you put the Project Start Date in next to Project Start: **Do not** put manual entry in here, this is a calculated field.

#### END

This entry is updated when you put the Project Start Date in next to Project Start: and when you put in a duration under the DAYS column. **Do not** put manual entry in here, this is a calculated field.

#### DAYS

This is a manual entry field. You can add ½ days or full days in this column, once entered the schedule and Gantt chart will update automatically

#### HOLIDAYS and WEEKENDS

Weekends update automatically. ON the holidays Tab, you can overwrite any of the entries to put in your own local Public and National holidays.

## Today's Date

This is represented by two vertical red lines. This will show up automatically.

# How to install the Excel .xlam file (Add-in)

- 1. Save Add-in to Computer
  - a. Make sure to download and save the add-in (.XLAM file) to your computer. Pick a folder that is easy to find (E.g., My Documents\PMOdocs\xlam files)
- 2. Unblock the File

d.

- a. After saving the file, locate the file in the Windows Explorer.
- b. Right-click the file and select Properties.
- c. Make sure the Unblock box is checked near the bottom of General Tab.

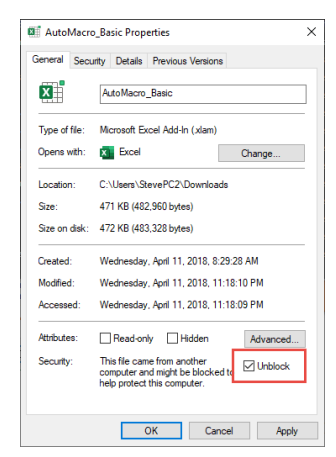

### 3. This step in optional as the issue has been resolved in recent updates.

- a. Trust the File Location
- b. In July 2016, Microsoft added a security update that requires you to add the .XLAM file location as a Trusted Location for the add-in to work.
- c. Go to File > Options > Trust Centre > Trust Centre Settings... > Trusted
  Locations > Add New Location

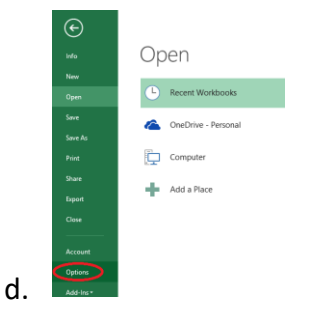

e. Trust Center > Trust Center Settings

| Excel Options        |                                                                                                    | 7                  | ×     |
|----------------------|----------------------------------------------------------------------------------------------------|--------------------|-------|
| General<br>Formulas  | Help keep your documents safe and your computer secure and healthy.                                                                                            |                    |       |
| Data                 | Security & more                                                                                                    |                    |       |
| Proofing             | Visit Office.com to learn more about protecting your privacy and security.                                                                                     |                    |       |
| Save                 | Microsoft Trustworthy Computing                                                                                                    |                    |       |
| Language             | Microsoft Excel Trust Center                                                                                                    |                    |       |
| Advanced             | The Trust Center contains security and privacy settings. These settings help keep your<br>computer secure. We recommend that you do not change these settings. | Trust Center Setti | ngs   |
| Customice Ribbon     |                                                                                                    |                    |       |
| Quick Access Toolbar |                                                                                                    |                    |       |
| Add-ins              |                                                                                                    |                    |       |
| Trust Center         |                                                                                                    |                    |       |
|                      |                                                                                                    |                    |       |
|                      |                                                                                                    | OK                 | ancel |

g. Trusted Locations > Add New Location

|                                        | Trusted Locations                                                                                                    |                                                                                 |                       |
|----------------------------------------|----------------------------------------------------------------------------------------------------|---------------------------------------------------------------------------------|-----------------------|
| Trusted Locations                      | Warning: All these locations are treated as trust                                                                                                    | ted sources for opening files. If you chan                                      | oe or add a location. |
| Trusted Documents                      | sure that the new location is secure.                                                                                                    |                                                                                 |                       |
| Trusted Add-in Catalogs                | Path                                                                                                    | Description                                                                     | Date Modif            |
|                                        | User Locations                                                                                                    |                                                                                 |                       |
| Add-ins                                | Cr\Files\Microsoft Office\Root\Templates\                                                                                                    | Excel default location: Application Ten                                         | nplates               |
| ActiveX Settings                       | C:\ata\Roaming\Microsoft\Excel\XLSTART\                                                                                                    | Excel default location: User StartUp                                            |                       |
| Marca California                       | Cit_actosoft Office(voot(Office)o/ALSTART(                                                                                                    | Excel default location: Excel startOp<br>Excel default location: User Templater |                       |
| mecro aeunigs                          | C/icrosoft Office\Root\Office16\STARTUP\                                                                                                    | Excel default location: Office StartUp                                          |                       |
| Protected View                         | C/\Microsoft Office\Root\Office16\Library\                                                                                                    | Excel default location: Add-ins                                                 |                       |
| Message Bar                            |                                                                                                    |                                                                                 |                       |
|                                        | Policy Locations                                                                                                    |                                                                                 |                       |
| External Content                       |                                                                                                    |                                                                                 |                       |
|                                        |                                                                                                    |                                                                                 |                       |
| File Block Settings                    |                                                                                                    |                                                                                 |                       |
| File Block Settings                    |                                                                                                    |                                                                                 |                       |
| File Block Settings<br>Privacy Options |                                                                                                    |                                                                                 |                       |
| File Block Settings<br>Privacy Options | Bathe C//Program Files/Microsoft                                                                                                    | Office\Root\Templates\                                                          |                       |
| File Block Settings<br>Privacy Options | Daths C/Program Files/Microsoft<br>Description: Excel default location: Appl                                                                                                    | : Office\Root\Templates\<br>ication Templates                                   |                       |
| File Block Settings<br>Privacy Options | Exthe C\/Program Files\/Microsoft<br>Description: Excel default location: Appl                                                                                                    | Office/Root/Templates/<br>ication Templates                                     |                       |
| File Block Settings<br>Privacy Options | Eathe C\/Program Files\/Microsoft<br>Description: Excel default location: Appl<br>Date Modified:<br>To b folder Allowed                                                                 | Office/Root\Templates\<br>ication Templates                                     |                       |
| File Block Settings<br>Privacy Options | Date:      C/l/Program Files/Microsoft        Benziption:      Excel default location: Appl        Date Modified:      Sub Folders:        Sub Folders:      Allowed                    | Office(Root)Templates)<br>Scation Templates                                     | Barran Mari           |
| File Block Settings<br>Privacy Options | Baths Cl/Program Files/Microsoft<br>Bescription: Excel default location App<br>Date Modified:<br>Sub Folders: Allowed                                                                   | Office\Root\Templates\<br>Ication Templates<br>Add new location                 | Bernove Moo           |
| File Block Settings<br>Privacy Options | Baths      Ci/Program Files/Microsoft        Bescription:      Excel default location App        Date Modified:      Sub Folders:        Allog:      Tosted Locations on my network (nr | Office/Root/Templates/<br>ication Templates<br>Add new location                 | Bernove Moo           |

- i. Add New Location: Browse to the file location containing your add-in (or you can move your add-in file to one of the existing Trusted Locations)
- 4. Make Sure the Developer Tab is Visible

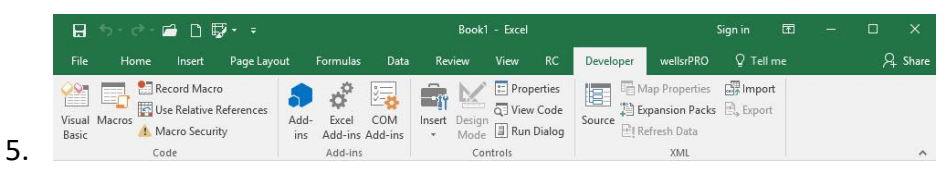

- a. If you do not see the Developer Tab, then follow these instructions: Add Developer Ribbon.
- 6. Click File as shown below

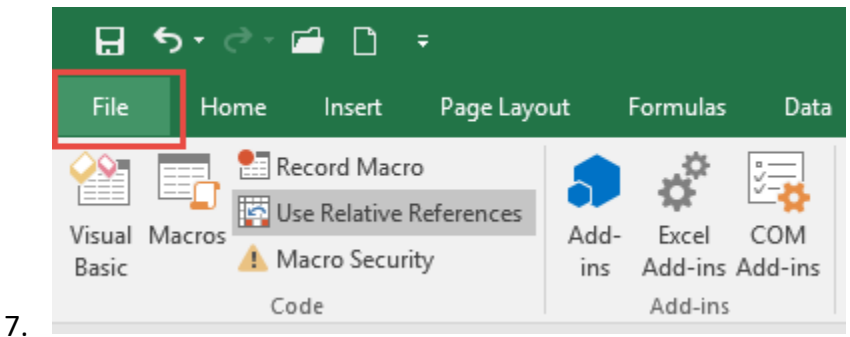

8. Click Options

f.

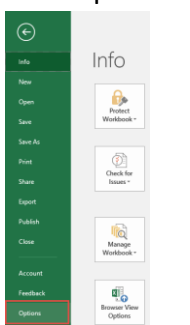

9.

10. In the left-hand pane, click Customise Ribbon.

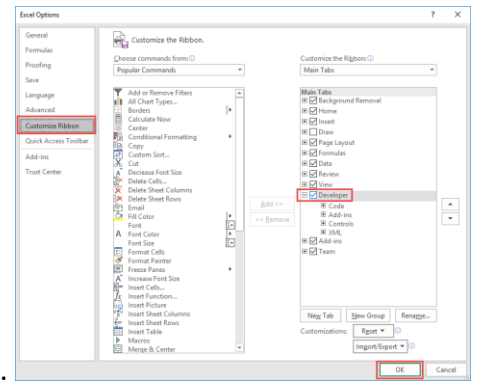

- 11.
- 12. Click the developer check box and click ok at the bottom.
- 13. Once you have the Developer Tab appearing on the ribbon
- 14. Browse to File.
  - Go to Developer > Excel Add-ins > Select Browse and navigate to your file (E.g., My Documents\PMOdocs\xlam files)
  - b. Once your file appears inside the Add-in Box, ensure you enable the check box per picture below.

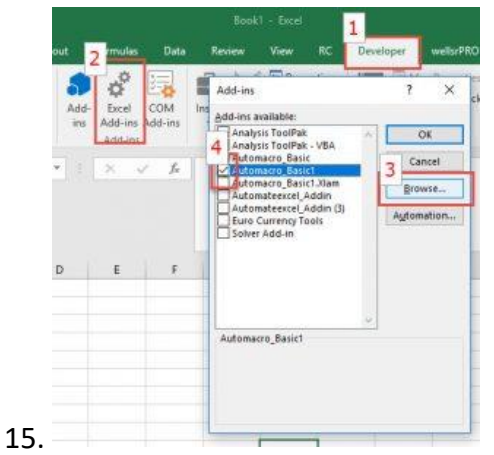

- 16. Make sure the add-in has a check mark next to it and click OK.
- 17. Your add-in is now installed! And the customised tab will now appear on the Ribbon.

| 🚺 Auto                          | 🛛 AutoSave 💽 Off) 🚼 🖽 🖽 🖽 🖽 🗮 🗟 🎸 🖾 ~ 🛍 层 ~ 🔞 ダ 🤹 SME Project Schedule.xIsm - Excel 🔎 Search (Alt+Q) |           |        |            |        |         |          |        |          |         |      |   |   |   |   |   |   |
|---------------------------------|----------------------------------------------------------------------------------------------------|-----------|--------|------------|--------|---------|----------|--------|----------|---------|------|---|---|---|---|---|---|
| File                            | Home PM                                                                                              | Odocs SME | Insert | Page Layou | t Form | ılas Da | ta Revie | w View | Develope | er Help | Team |   |   |   |   |   |   |
| Project<br>Schedule<br>Schedule | Project<br>Schedule                                                                                  |           |        |            |        |         |          |        |          |         |      |   |   |   |   |   |   |
| 117                             | 117 $\checkmark$ : $\times \checkmark f_x$ I                                                         |           |        |            |        |         |          |        |          |         |      |   |   |   |   |   |   |
| Α                               | В                                                                                                    | С         | D      | E          | F      | G       | н        | 1      | J        | К       | L    | М | Ν | 0 | Р | Q | R |
| 10                              |                                                                                                    |           |        |            |        |         |          |        |          |         |      |   |   |   |   |   |   |